## 🔎 V7防火墙 和V7 IPS设备加入IMC进行ssm管理步骤

Syslog日志 **冉博文** 2016-04-14 发表

资源 - 设备详细信息 - 配置

修改netconf参数

```
客户需要将V7防火墙日志或者V7 IPS设备通过IMC的ssm组件进行管理,下发策略,并将IPS的日志发
送到ssm组件。
  1. 设备上开启netconf、snmp、telnet 功能,并创建对应权限用户
#
telnet server enable
#
snmp-agent
snmp-agent local-engineid 800063A2808042000856050000001
snmp-agent community write private
snmp-agent community read public
snmp-agent sys-info version all
#
ssh server enable
#
domain default enable system
#
netconf soap http enable
netconf soap https enable
#
#
local-user admin class manage
password hash $h$6$UbIhNnPevyKUwfpm$LqR3+yg1IjNct39MkOR0H0iQXLkYB3jMqM4vbAeoXOh
babIIFnjJPEGR00YiYA1Sz4LiY3FmEdru2fOLMb1shQ==
service-type ssh telnet terminal http https
authorization-attribute user-role level-3
authorization-attribute user-role network-admin
authorization-attribute user-role network-operator
#
info-center loghost 184.11.0.130 port 30514——将日志输出到imc
#
  2. 将设备加入imc
  资源 - 增加设备页面
   🖵 资源 > 増加设备
        设备基本信息
        主机名或IP地址*
                                 184.35.0.52
        设备标签
                                                          ?
        掩码
        设备分组
                                                        • ?
                                                        • ?
        登录方式
                                 Telnet
        ✔ 将设备的Trap发送到本网管系统
        ✔ 设备支持Ping操作?
        Ping不通也加入⑦
        将LoopBack地址作为管理IP
       +配置SNMP参数
        ➡配置Telnet参数
       + 配晋SSH参数
  3. 配置设备netconf模板
```

## 增加netconf配置

| 🖧 资源 > T9K (18               | 34.35.0.52)                                                                               |                                                  |                                 | <b>参</b> 加入收藏 (                                                                        | 2帮助 |
|------------------------------|-------------------------------------------------------------------------------------------|--------------------------------------------------|---------------------------------|----------------------------------------------------------------------------------------|-----|
| 设备详细信息                       |                                                                                           |                                                  |                                 | 动作                                                                                     | ~   |
| 设备标签<br>设备状态<br>IP地址         | 184.11.0.130:8080/imc/netconf/select.jsf?beanNat     184.11.0.130:8080/imc/netconf/select | <ul> <li>同步</li> <li>副新</li> <li>取消管理</li> </ul> |                                 |                                                                                        |     |
| 掩码<br>sysOID                 | 5                                                                                         |                                                  | a 删除<br>□、Telnet                |                                                                                        |     |
| 设备型号<br>类型<br>系统描述           | 传输层协议<br>访问URL协议                                                                          | SOAP<br>HTTP                                     | yright (c) 2004-                | web网管<br>Ⅲ Ping<br>Ⅲ 路由跟踪                                                              |     |
| 服务信息                         | 調山号 (1-65535)<br>访问路径<br>用户名                                                              | 80<br>/soap/netconf/<br>admin                    |                                 | ⊗ 拓扑定位<br>◀ MIB管理<br>□ Telnet/SSH代理                                                    |     |
| ▶服务监控                        | 用户密码                                                                                      | ******<br>多次   删除                                | 國定制                             | 国打开设备面板<br>す。SSH                                                                       |     |
| 性能监视                         | +                                                                                         | 返回                                               |                                 | 配置                                                                                     | ~   |
| 监視指标<br>CPU利用率(%<br>CPU利用率(% |                                                                                           | 00005                                            | 電范 修改显示指标<br>操作<br>停止监视<br>停止监视 | <ul> <li>参改系统组属性</li> <li>参改SNMP参数</li> <li>参改Telnet参数</li> <li>参次NETCONF参数</li> </ul> |     |

4. 增加安全业务设备管理

业务 - 安全业务管理 - 设备管理

| 设备同步 | 管理 虚拟 。<br>删除 刷 解     | 2. (2) (2) (2) (2) (2) (2) (2) (2) (2) (2) |                     |      | 搜索设备标签或Ⅱ            | 2      | Q, ¥ |
|------|-----------------------|--------------------------------------------|---------------------|------|---------------------|--------|------|
|      | 状态 ≎                  | 设备标签 \$                                    | 设备型号 \$             | 设备系列 | 同步时间 \$             | 同步状态 💲 | 操作   |
|      | ●严重                   | H3C(192.168.216.110)                       | H3C SecBlade IV IPS | V7   | 2015-10-23 10:47:04 | 🙁 失敗   |      |
|      | ●严重                   | H3C(184.38.0.200)                          | H3C Unknown Product | V7   | 2015-10-23 10:47:04 | 🙁 失敗   |      |
|      | ●正常                   | Т9К (184.35.0.52)                          | H3C Unknown Product | V7   | 2015-10-23 10:47:04 | 🙁 失败   |      |
| 共有   | 93条记录,当前<br>取时间:2015- | 第1 - 3 , 第 1/1 页。<br>10-23 11:25:51        |                     |      | « < 1 >             | » 50   | •    |

## 5. 同步特征库

业务 - 安全业务管理 - IPS业务配置 - 特征库管理 点击操作中的按钮

同步时会提示需要先保证所有ips设备特征库一致,且需要都为最新版本

| Res 26                        | > 安全业务管理 > IPS业务配置 > 特征库 | ♀ ⊨ Global ▼ ★加入收 | ·*               |                  |                  |    |  |  |  |
|-------------------------------|--------------------------|-------------------|------------------|------------------|------------------|----|--|--|--|
| 设备将证库列表 将证库文件列表               |                          |                   |                  |                  |                  |    |  |  |  |
| 升级                            | ▼回滚 自动升级 同步 刷新           |                   |                  |                  | 设备标签             | Q, |  |  |  |
|                               | 设备标签 \$                  | 当前IPS特征库版本 \$     | 上一次IPS特征库版本 \$   | 当前AV特征库版本 \$     | 上一次AV特征库版本 ≎     | 操作 |  |  |  |
|                               | H3C(192.168.216.110)     |                   |                  |                  |                  | 2  |  |  |  |
|                               | T9K (184.35.0.52)        | 1.0.14(20151010)  | 1.0.13(20150907) | 1.0.14(20150827) | 1.0.6(20150516)  |    |  |  |  |
|                               | H3C(184.38.0.200)        | 1.0.13(20150918)  | 1.0.14(20151010) | 1.0.14(20150917) | 1.0.10(20150516) |    |  |  |  |
| 共有3条记录, 当前第1-3, 第1/1页。 🔍 🔍 50 |                          |                   |                  |                  |                  |    |  |  |  |

同步完成后可以在ips业务配置 - 规则管理中看到具体特征

| III 业务 > 安全业务管理 > IPS业务配置 > 规则管理 |                                                               |      |        |     |  |  |
|----------------------------------|---------------------------------------------------------------|------|--------|-----|--|--|
| 刷新                               | 1                                                             | 舰则名称 | ୍      | . × |  |  |
| 严重级别 \$                          | 規则各称 ◆                                                        |      | 攻击类型 ≎ |     |  |  |
| <mark>!</mark> 重要                | GNU Bash CVE-2014-6271 远程命令执行漏洞                               |      | 漏洞     |     |  |  |
| <mark>!</mark> 重要                | GNU Bash 单字节溢出漏洞(CVE-2014-7187)                               |      | 漏洞     |     |  |  |
| <u>+</u> 重要                      | (MS10-017)微软 Office Excel MDXTUPLE 记录堆溢出漏洞                    |      | 漏洞     |     |  |  |
| <mark>!</mark> 重要                | (MS12-015) 做软 Visio Viewer 2010 VSD 文件格式内存破坏(CVE-2012-0019)漏洞 |      | 漏洞     |     |  |  |
| <mark>!</mark> 重要                | (MS13-055) 微软 Internet Explorer 内存破坏漏洞(CVE-2013-3148)         |      | 漏洞     |     |  |  |
| <mark>!</mark> 重要                | (MS14-012) 微软 Internet Explorer 內存破坏漏洞(CVE-2014-0302)         |      | 漏洞     |     |  |  |
|                                  |                                                               |      |        |     |  |  |

6. 下发策略

业务 - 安全业务管理 - IPS业务配置 - 策略管理 - 增加策略可以修改所有规则和所选规则

|      | 策略名称 *   |      |    |   |       |  |
|------|----------|------|----|---|-------|--|
|      |          |      |    |   |       |  |
|      | 策略描述     |      |    |   |       |  |
|      | 拷贝指定策略规则 | ○是●否 |    |   |       |  |
| 列表   |          |      |    |   |       |  |
| 1JID |          | 规则名称 |    |   |       |  |
| 则类型  | 全部 🔻     | 规则级别 | 全部 | - |       |  |
| 则状态  | 全部  ▼    | 规则动作 | 全部 | • | 查询 重置 |  |

## 增加域间策略、选择设备后点击确定就可以将策略下发到设备上了 域间策略可以在安全业务管理 - 全局资源中增加,也可以在设备管理中从设备上同步

| <b>瑞士加</b> 城可说到 翻铃                 |      |                     |       |         |      |        |         |             |     |       |       |
|------------------------------------|------|---------------------|-------|---------|------|--------|---------|-------------|-----|-------|-------|
|                                    | 序号   | 規则名称                | 源域    | 目的域     | 地址类型 | 源IP地址组 | 目的IP地址组 | 服务组         | 时间段 | 过滤选项  | 日志功能  |
|                                    | 1    | Trust_Untrust_1     | Trust | Untrust | IPv4 | any    | any     | any         |     | 深度检测  | 😵 未启用 |
| 共有                                 | 1条记录 | ,当前第1-1,第 1/1 页。    |       |         |      |        |         |             | « < | 1 > > | 50 🔻  |
| 数据获                                | 取时间: | 2015-10-23 12:00:02 |       |         |      |        |         |             |     |       |       |
| <ul><li>金澤市</li></ul>              |      |                     |       |         |      |        |         |             |     |       |       |
|                                    | 设备   | 状态 \$               | 设备标识  | 5 0     |      |        |         | 设备IP ≎      |     |       |       |
|                                    | • ī  | E常                  | Т9К   |         |      |        |         | 184.35.0.52 |     |       |       |
| 共有1条记录,当前第1 - 1 , 第 1/1页。 🔍 💙 50 💌 |      |                     |       |         |      |        |         |             |     |       |       |
| 数据获取时间: 2015-10-23 12:00:08        |      |                     |       |         |      |        |         |             |     |       |       |
| 職会 取消                              |      |                     |       |         |      |        |         |             |     |       |       |

设备上开启netconf、snmp、telnet 功能,并创建对应权限用户。